# 한국체육대학교체육과학연구소

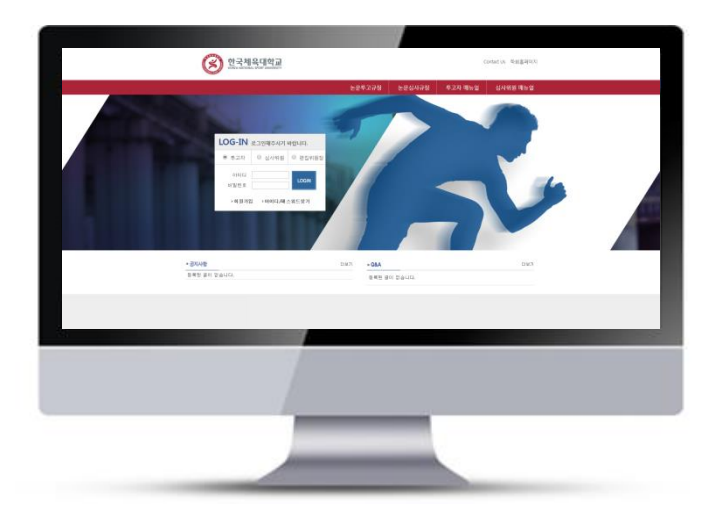

### 온라인 논문투고 시스템

#### 논문투고 가이드

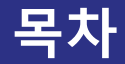

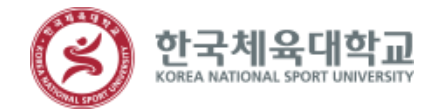

- 1. 화면안내
- 2. 신규논문투고
- 3. 논문심사 진행 및 결과 확인
- 4. 최종원고 제출 및 증명서 확인

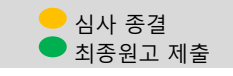

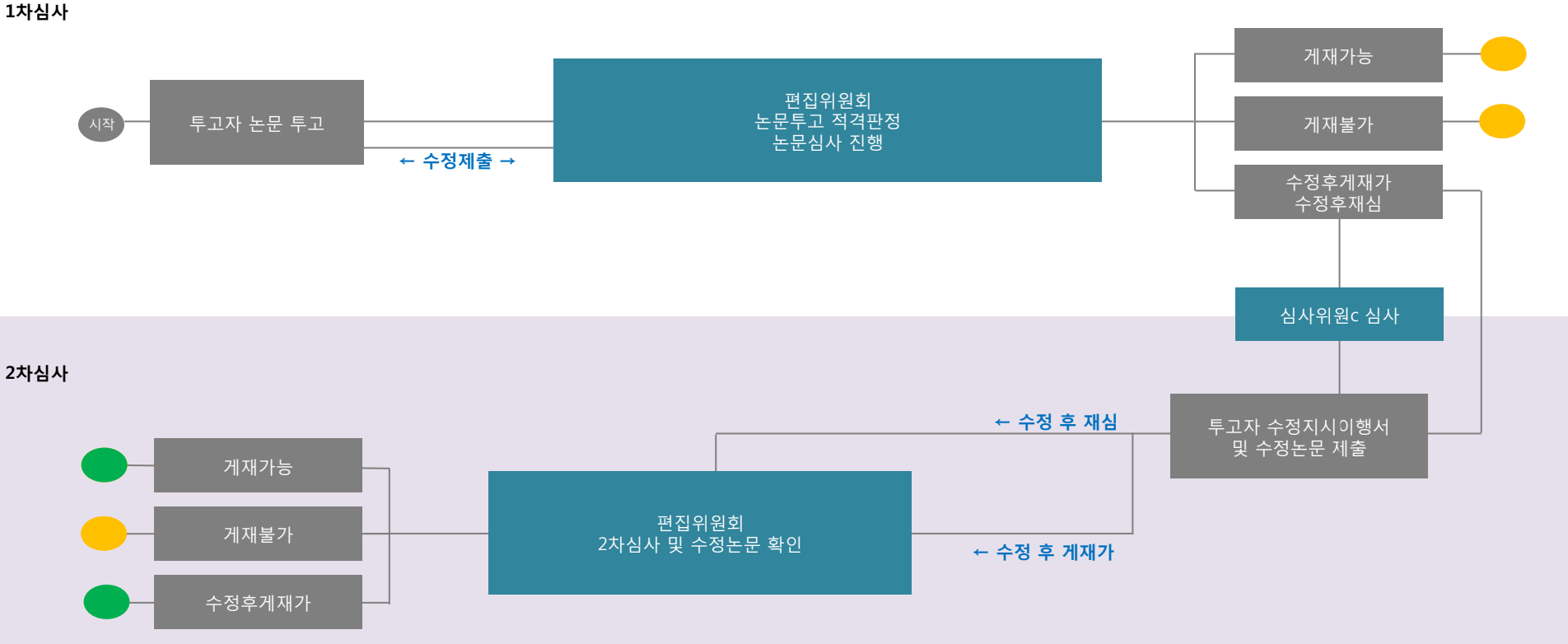

## 한국체육대학교체육과학연구소 1. 화면 안내

#### 시스템 로그인

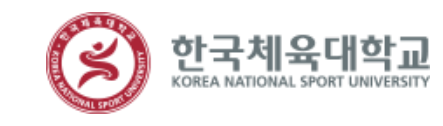

논문투고를 진행하시려면 우선 홈페이지 의 회원이어야 합니다.

메인 페이지에서 [투고자]탭을 선택하시 고 본인의 계정정보로 로그인 을 합니다.

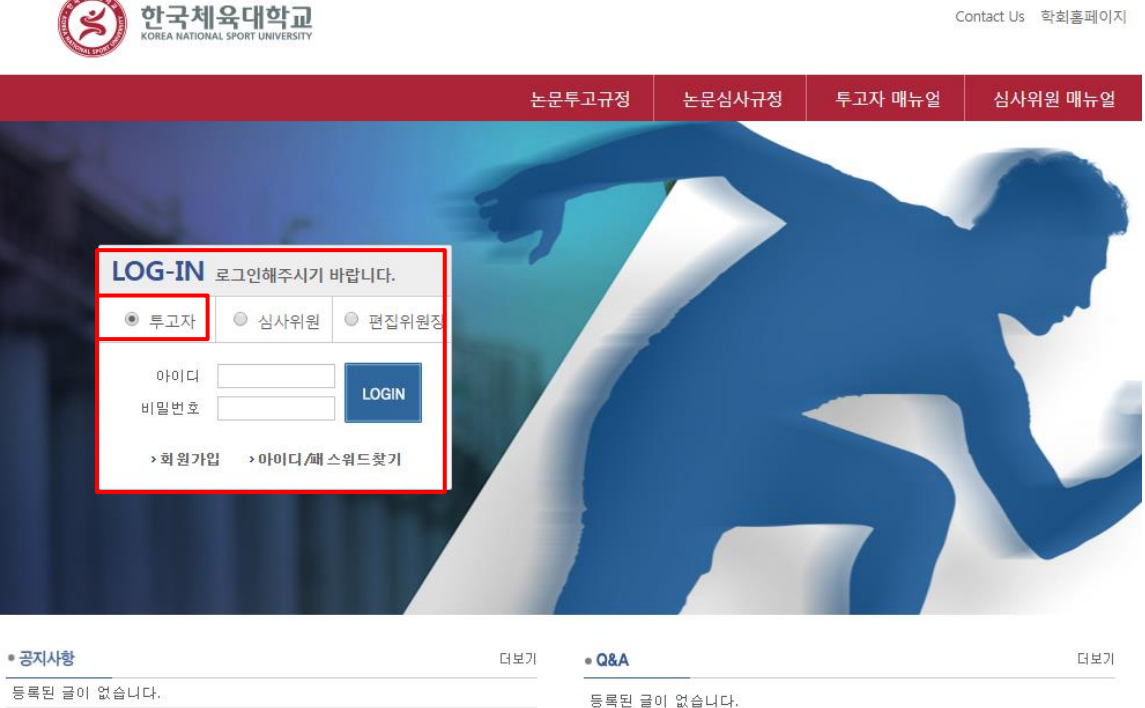

#### 화면안내

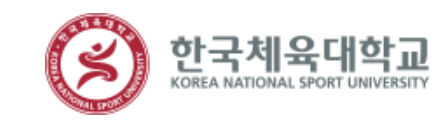

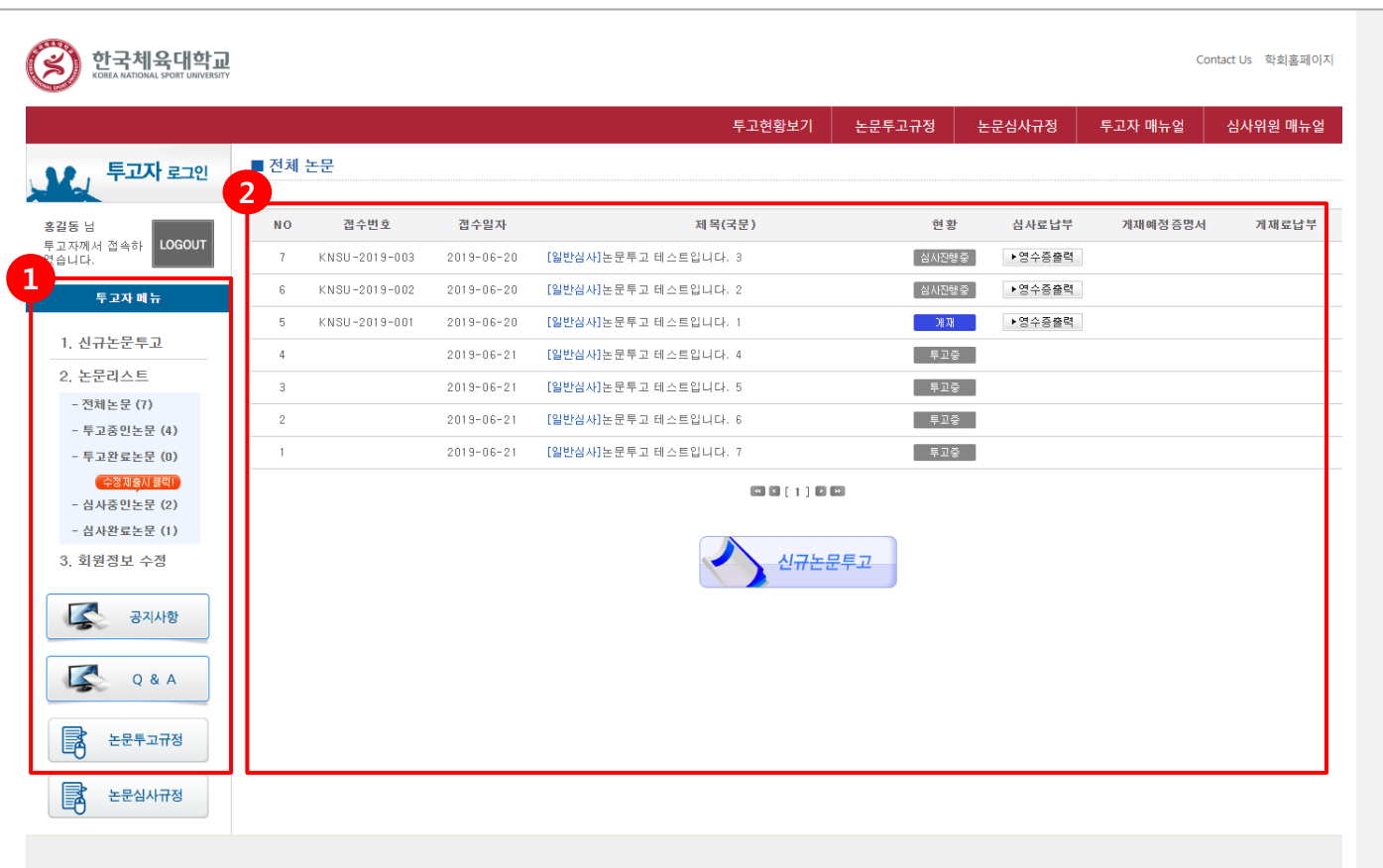

투고자 권한으로 로그인을 하면 좌측과 같이 현재 심사중인 전체논문 페이지를 확인할 수 있습니다.

화면의 레이아웃은 아래와 같습니다

 투고자용 좌측메뉴 입니다. 여기서 투 고시스템의 모든 페이지로 바로 접근 가 능합니다.

2 페이지 내용이 보이는 컨텐츠 영역입니다. 여기서는 전체 심사현황이 보입니다.

좌측 메뉴바와 상단의 기능을 페이지에 맞게 적절히 사용하시면 더욱 시스템을 사용하시는데 용이할 것입니다.

## 한국체육대학교체육과학연구소 2. 신규논문투고

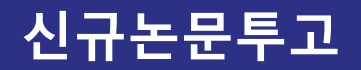

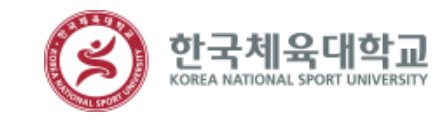

| 한국체육대학<br>KOREA NATIONAL SPORT UNIVERS                                                                                                    | al an                                                                                                    | Contact Us       | 논문투고 및 접수는 좌측 투고자메뉴의                                                                                                    |
|----------------------------------------------------------------------------------------------------|----------------------------------------------------------------------------------------------------|------------------|----------------------------------------------------------------------------------------------------|
| <b>**</b> · <b>투고자</b> 로그인                                                                                                    | 투고현황보기 논문투고규정 논문심사규정                                                                                                    | 투고자 매뉴엄 신사위원 매뉴엄 | [1. 두고연왕 > -전규곤군두고]를 들먹아<br>시면 투고하실 수 있습니다.                                                                                                    |
| 홍감동 년<br>등고자제석 결속한<br>(오스디스.       LOGOUT         투고자 태뉴       1. 선규논문투고         1. 선규논문투고       2. 논문리스트         - 직체논로 (?)       - 주고장 인호로 (0)         - 직체운민토로 (2)       - 신체종인토로 (2)         - 신제종인토로 (2) | <page-header><page-header><section-header><section-header><section-header><section-header><section-header><section-header><section-header><list-item><section-header><section-header><section-header><list-item><list-item><list-item><section-header><section-header><section-header><list-item><list-item><list-item><list-item><list-item><section-header></section-header></list-item></list-item></list-item></list-item></list-item></section-header></section-header></section-header></list-item></list-item></list-item></section-header></section-header></section-header></list-item></section-header></section-header></section-header></section-header></section-header></section-header></section-header></page-header></page-header> |                  | <ol> <li>투고하기전에 저자가 점검할 사항입니다. 내용을 확인하시고 체크해주세요.</li> <li>[전체선택]을 누르시면 모두 체크가됩니다.</li> <li>점검을 완료하면 화면 하단의 [다음]을<br/>클릭해 투고단계로 넘어갑니다.</li> </ol> |

#### 신규논문투고

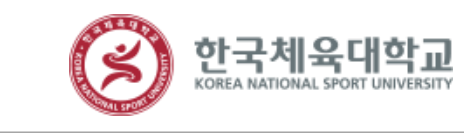

| 투고자 로그인                      | ■ 논문투고 신                                 | 청                                                   |                                       |                  |            |               |         |                                  |
|------------------------------|------------------------------------------|-----------------------------------------------------|---------------------------------------|------------------|------------|---------------|---------|----------------------------------|
| 홍길동 님<br>투고자께서 접속하<br>였습니다.  | 1<br><sup>투고1단계</sup>                    | 투고2단계                                               | 투고3단계                                 | 투고4단계            |            |               |         |                                  |
| 투고자 메뉴<br>1. 신규논문투고          | <b>1 단계 저자</b><br>제출하실 논문의<br>(논문 제출 후 7 | <b>정보 입력 단계입니</b><br>의 모든 저자를 입력해 -<br>제자 수정시 변경사유서 | <b>니다</b><br>주시기 바랍니다.<br>를 제출하여야 하오니 | 니 신중히 입력해 주시기    | 바랍니다.)     |               |         |                                  |
| 2, 논문리스트                     | 2                                        |                                                     |                                       |                  |            |               |         |                                  |
| - 전체논문 (7)                   | 투고자 🔲 ┥ 특                                | 투고자와 교신저자가 동                                        | 일할 경우 체크                              |                  |            | 교신저자          |         |                                  |
| - 투고중인논문 (4)                 | *성명                                      | 홍길동                                                 |                                       |                  |            | *성명           |         | 검색                               |
| - 투고완료논문 (0)                 | * 영문성명                                   |                                                     |                                       |                  |            | * 영문성명        |         |                                  |
| 수정제출시                        | * 이메일                                    | kiss23@kstudy.com                                   | ex) kswq@chol.                        | com              |            | * 이메일         |         | ex) kswq@ chol.com               |
| - 심사중인논문 (2)<br>- 사내와르노모 (1) | *핸드폰번호                                   | 010-1111-2345                                       | ex) 010-1111-2                        | 2222 ("-"기호를 사용해 | 배서 작성)     | •핸드폰번호        |         | ex) 010-1111-2222 ("-" 기호를 사용해서  |
| - 업자원료관군 (I)<br>3. 히위저비 스저   | * 전화번호                                   | 010-1111-2345                                       | ex) 02-389-265                        | 50 ("-"기호를 사용해서  | 작성)        | * 전화번호        |         | ex) 02-389-2650 ( "-" 기호를 사용해서 직 |
| V. 4281 TO                   | * 소속                                     | 학술정보                                                |                                       |                  |            | * 소속          |         |                                  |
| 공지사항                         | * 우편번호                                   | 10922                                               | 검색                                    |                  |            | * 우편번호        |         | 검색                               |
|                              | * 주소                                     | 경기 파주시 가나무로                                         | 79 (금촌동, 대하마트)                        |                  |            | * 주소          |         |                                  |
| A \$ 0                       | * 상세 주소                                  | 11                                                  |                                       |                  |            | • 상세 주소       |         |                                  |
| 30                           | 0.4112                                   | **                                                  |                                       |                  |            | 0.412         |         |                                  |
| · 논문투고규정                     | 공저자                                      |                                                     |                                       |                  |            |               |         |                                  |
|                              | 순서대로 저자                                  | 이름을 입력해 주시기                                         | 바랍니다.<br>이유 이유하여 이경·                  | ㅋㅋㅋ 미환이이 거야 서    | 며 소소 전기의   | 이제은 지가 이러는 네. |         |                                  |
| 논문심사규정                       | A 21 87 8                                | 역비는을 구도고 외원)                                        | (기골 이용하여 답락)                          | 아지고, 미외권인 8구 2   | 8, 오득, 전자득 | F근을 약접 납락하지.  | 기 마랍니다. |                                  |
| 40                           | 4 +추가 -삭제                                | (삭제 시 선택후 삭제바랍니                                     | 다.)                                   |                  |            |               |         |                                  |
|                              |                                          | 서며                                                  | 저고으며                                  |                  | 人生         | 건새            |         |                                  |
|                              |                                          | 00                                                  | 인지구현                                  |                  | 25         | 84            |         |                                  |
|                              |                                          |                                                     |                                       |                  |            |               |         |                                  |
|                              |                                          |                                                     |                                       |                  | 확인         | <b>! ▶</b>    |         |                                  |

 투고진행 단계 확인 및 해당 단계에 대한 간단한 가이드가 적혀 있습니다.
 논문투고를 진행하고 있는 주저자(제 1저자)의 저자정보를 입력합니다. 여 기서 입력한 정보를 통해 편집위원회 가 컨택하는 경우도 있으니 정확한 정보를 입력바랍니다.

 논문의 교신저자에 대한 정보를 입력 합니다. 단독저자일 경우에는 공란으 로 둡니다.

 논문에 주저자, 교신저자외에 공저자 가 있을 경우 여기에 간단한 저자정 보를 추가 합니다.

모든 입력이 끝나면 화면 하단의 **[확인]** 을 클릭해 투고2단계로 넘어갑니다.

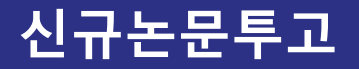

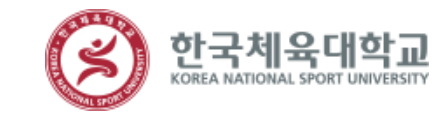

#### 투고 2단계로 넘어오면 투고하실 논문의 정보를 기재하고 파일을 제출합니다.

#### ※ 심사용 논문은 반드시 저자정보를 삭 제해주세요.

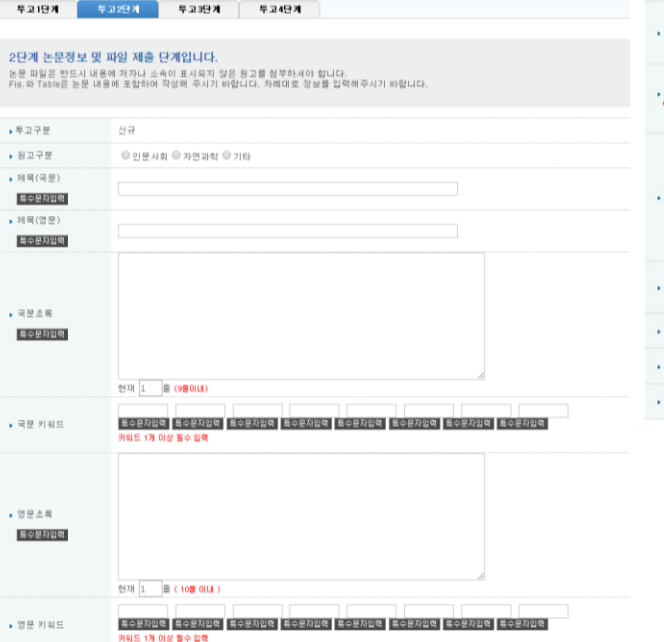

| 제율용 논문             | [패럴 선택] 선택된 파일 언음 - 우대 패발을부사 가운동방송 성격됩니다.<br>- 국적, 지지, 소속만을 국문과 방문으로 기회하며 수사가 바랍니다.<br>- Neg면 가장(단, 외국인적 공무 doc, doc)도 가용)(함말 접도도 최대 중단은 20세입니다.)                                                             |
|--------------------|----------------------------------------------------------------------------------------------------|
| 심사용 논문<br>(저자정보식제) | 제품 선택 신택된 가을 전용 - 수전 이용 사실을 준수하지 않을 사 접수가 가부될 수 있습니다.<br>- 보응적 수성에 유지 성명에 나오지 있도록 정보를 적제 주시가 특입니다.<br>- 논문적 구성에 유고하며 제가의 신북에 대한 유가 적인 적 수가가 해답니다.<br>- 바이안 가능(E) 외국전점 공부 에너스 아스, 가수, 리뷰 접도도 한다. 물건은 2004입니다.) |
| 두고자 코언트            |                                                                                                    |
| · 논문유사도컵사          | <br>面積近間   선택된 파일 순종<br>● 예정을 보려는 전문 유가도 경과를 전변하시고 결과 파일을 접로 의해 주시가 바랍니다.<br>● 명성 또도 해 약 용종 conveille.                                                                                                    |
| 저작권이양동의서           | 투고된 논문이 '논문잡'에 개제될 경우. 본 논문의 저작권 및 디지털 저작권에 대한 권한 행사(복사·전송권 포함)등을 학회에 위원(<br>저학권 이량에 동의하시면 체크레주세요                                                                                                    |
| 문리서약서              | 논문의 투고 및 심사를 수행하는 과정에서 연구윤리를 준수하며, 전반적인 연구윤리 위반사람이 전혀 없음에 등의합니다.<br>윤리서역에 들의하시면 체크해주세요                                                                                                    |
| 추가파일 업로드           | 파일 선택 선택된 파일 없음 🔹 추가 🖃 삭제                                                                                                    |

< 이전 확인 ▶

#### 신규논문투고

1.1 한국체육대학교 KOREA NATIONAL SPORT UNIVERSITY

| 투고자 메뉴       | 3단계 미리보기 단계입니다.                                                                 |                                                                                         | 투고3단계에서는 투고 1,2 단계에서 입력               |
|--------------|---------------------------------------------------------------------------------|-----------------------------------------------------------------------------------------|---------------------------------------|
| 1. 신규논문투고    | 앞에서 입력하신 내용이 틀린 부분                                                              | 없이 입력 되었는지 다시 한 번 확인하시기 바랍니다.                                                           | · ··································· |
| 2. 논문리스트     |                                                                                 |                                                                                         | 세압니다.                                 |
| - 전체논문 (8)   | ▶ 투고구분                                                                          | 신규                                                                                      |                                       |
| - 투고중인논문 (5) | ▶ 원고구분                                                                          | 인문사회                                                                                    | 또한 각 단계에 수정이 필요할 경우 상단                |
| - 투고완료논문 (0) | ▶제목(국문)                                                                         | 논문투고 테스트입니다. 8                                                                          | 의 탭 메뉴에서 투고 1, 2단계를 클릭해               |
| 수정제출시 클릭!    | ▶제목(영문)                                                                         | test                                                                                    | 바로 이동해 수정작업을 진행할 수 있습                 |
| - 심사중인논문 (2) | ▶국문초록                                                                           | test                                                                                    |                                       |
| - 심사완료논문 (1) | ▶국문 키워드                                                                         | test, test                                                                              | -1-1.                                 |
| 3. 회원정보 수정   | ▶영문초록                                                                           | test                                                                                    | 여기까지 티그르 지혜쉬니며 티그지혜사                  |
|              | · 여운 키워드         test         여기까지           · 여운 키워드         홍감도         황이 임시 | 여기까지 두고를 신행아지면 두고신행장                                                                    |                                       |
| 공지사항         | ▶ 투고자                                                                           | 홍길동                                                                                     | 왕이 임시서상 됩니다.                          |
|              | • 이메일                                                                           | kiss23@ kstudy.com                                                                      |                                       |
| Q & A        | ▶전화번호                                                                           | 010-1111-2345                                                                           | 투고내용에 문제가 없다면 하단의 <b>[투고</b>          |
|              | ▶ 핸드폰번호                                                                         | 010-1111-2345                                                                           | <b>완료]</b> 버튼을 클릭하시어 투고를 진행합          |
| 논문투고규정       | ▶ 우편번호                                                                          | 10922                                                                                   |                                       |
|              | ▶주소                                                                             | ····································                                                    |                                       |
| 도문실사규정       | ▶ 교신저자                                                                          | 홍길동 (학술정보 / 010-1111-2345 / kiss23@ kstudy.com )                                        | 이ㅎ 하히아 여라하시어 트그와ㄹ르 이하                 |
|              | ▶제출용 논문                                                                         | 💀 20190624104550-fc.hwp (8704)                                                          | 시나비오 도이 저희 힘이오 지해됩니며                  |
|              | ▶심사용 논문(저자정보삭제)                                                                 | 🗟 20190624104550-tp.hwp (8704)                                                          | 심사미용 등의 실사 확인을 신행하지면                  |
|              | ▶ 투고자 코멘트                                                                       |                                                                                         | 됩니다.                                  |
|              | ▶ 논문유사도검사                                                                       | 🖬 20190624104550-kci.pdf (8704)                                                         |                                       |
|              | ▶ 저작권이양동의서                                                                      | 투고된 논문이 "논문집"에 게재될 경우, 본 논문의 저작권 및 디지털 저작권에 대한 권한 행사(복사·전송권 포함등을 학회에 위엄합니다.<br>☞ 등의합니다. |                                       |
|              | ▶ 윤리서약서                                                                         | 논문의 투고 및 심사를 수행하는 과정에서 연구윤리를 준수하며, 전반적인 연구윤리 위반사항이 전혀 없음에 동의합니다.<br>☞ 동의합니다.            |                                       |
|              | ▶추가파일 첨부                                                                        |                                                                                         |                                       |
|              | ※ "투고완료 버튼"을 누르시면 해당                                                            | 정보를 수정할 수 없습니다. 다시 한번더 확인해 보신 후 클릭하시기 바랍니다.                                             |                                       |

투고완료

#### 투고중인 논문

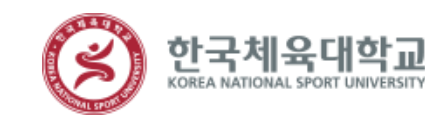

|                              |             |                                   |                      | 투고현황보기 | 논문투고규정 | 논문심사규정 | 투고자 매뉴얼 | 심사위원 매뉴얼 |
|------------------------------|-------------|-----------------------------------|----------------------|--------|--------|--------|---------|----------|
| 투고자 로그인                      | ■ 투고중       | 인 논문                              |                      |        |        |        |         |          |
| 길동 넘                         | <u>※ 최종</u> | <u> 통수정일을 확인(선택</u> )하셔서 논문투그     | 고를 진행하시기 바랍니다.       |        |        |        |         |          |
| 고자께서 접속하 LOGOUT<br>습니다.      | NO          | 최종수정일                             |                      | 제목(=   | 국문)    |        | 현 황     | 삭제       |
| 티고자레노                        | 5           | 2단계 투고중<br>2019-06-24 오전 10:24:06 | [일반심사]논문투고 테스트입니다. : | }      |        |        | 투고중     | 삭제       |
| ᅮᅶᄿᄤᅲ                        | 4           | 4단계<br>2019-06-21 모후 3:24:10      | [일반심사]논문투고 테스트입니다.   |        |        |        | 투고중     | 삭제       |
| 1. 신규논문투고                    | з           | 4단계<br>2019-06-21 모후 2:09:31      | [일반심사]논문투고 테스트입니다. : | ;      |        |        | 투고중     | 삭제       |
| 2. 논문리스트                     | 2           | 4단계<br>2019-06-21 모전 11:59:08     | [일반심사]논문투고 테스트입니다. ! | i      |        |        | 투고중     | 삭제       |
| - 전체논문 (8)<br>토고조이노문 (5)     | 1           | 4단계<br>2019-06-21 모전 11:57:39     | [일반심사]논문투고 테스트입니다.   |        |        |        | 투고중     | 삭제       |
| - 두고장한논문 (0)<br>- 두고완료폰문 (0) |             |                                   |                      |        | 20     |        |         |          |
| 수정제출시                        |             |                                   |                      |        |        |        |         |          |
| - 심사중인논문 (2)                 |             |                                   |                      | 시규노5   | 257    |        |         |          |
| - 심사완료논문 (1)                 |             |                                   |                      |        |        |        |         |          |
| ), 외권영모 구경                   |             |                                   |                      |        |        |        |         |          |
| 공지사항                         |             |                                   |                      |        |        |        |         |          |
| 3~                           |             |                                   |                      |        |        |        |         |          |
| Q & A                        |             |                                   |                      |        |        |        |         |          |
|                              |             |                                   |                      |        |        |        |         |          |
| 논문투고규정                       |             |                                   |                      |        |        |        |         |          |
|                              |             |                                   |                      |        |        |        |         |          |
| · 논문심사규정                     |             |                                   |                      |        |        |        |         |          |

투고 4단계 중 각 단계가 완료되면 그 단 계까지 진행내용이 임시 저장됩니다.

투고논문에 대해서 좌측 메뉴의 [2. 논문 리스트 > -투고중인논문]에서 확인 할 수 있습니다.

투고단계가 4단계인 상태는 투고가 완료 되어 편집위원회에서 접수처리대기중인 논문입니다.

투고단계가 3단계 이하라면 언제라도 우 측의 [수정]버튼을 통해 해당 전 단계부터 다시 수정작업을 진행할 수 있습니다.

접수 처리 되지 않은 논문은 삭제 하실 수 있습니다.

#### 접수완료 논문

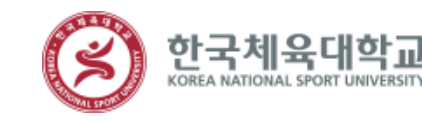

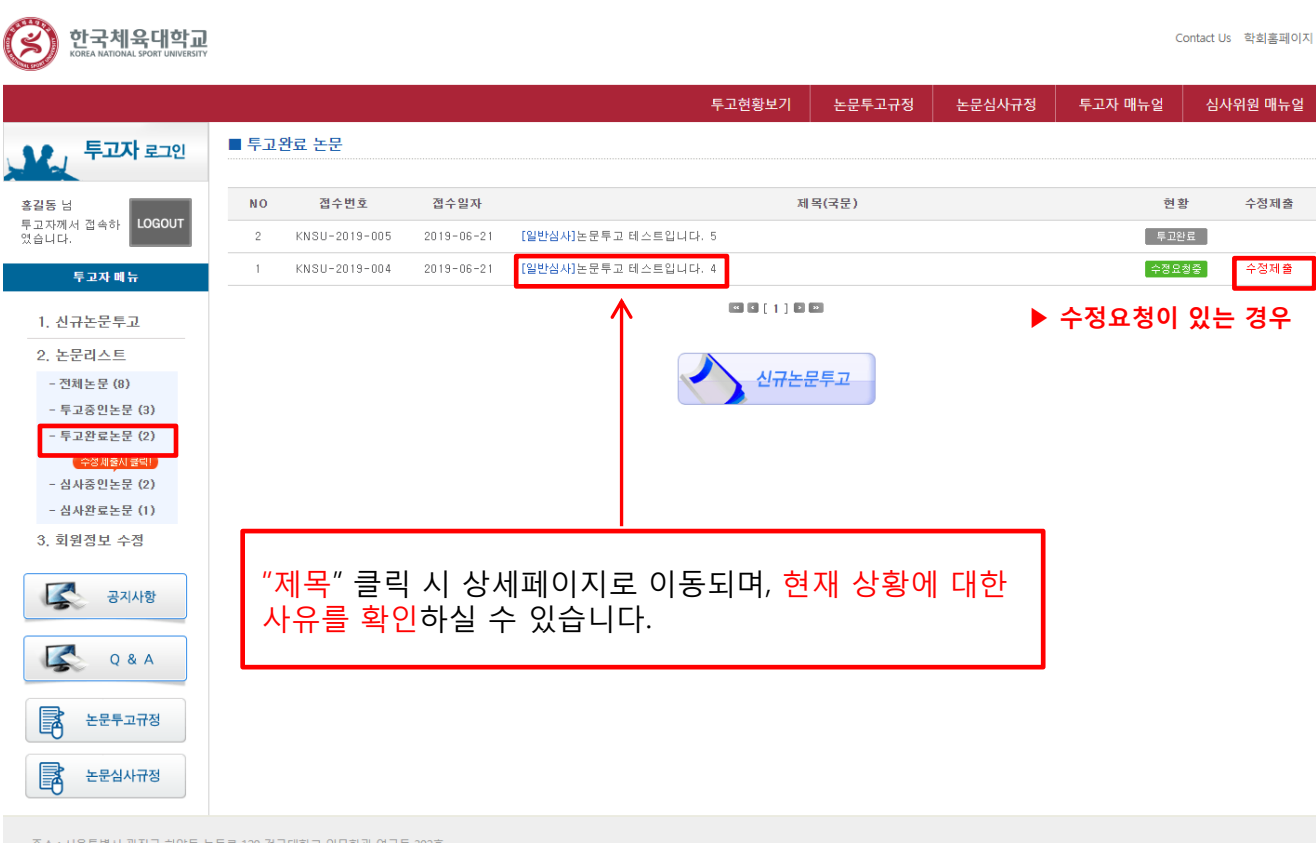

주소: 서울특별시 광진구 화양동 농동로 120 건국대학교 인문학관 연구동 302호 계좌번호 : TE. 010-9878-1982 / FAX. / Email : optinow@duam.net 접수가 완료된 논문은 정식으로 접수번호 가 부여되며 앞으로 논문의 고유번호로써 관리되게 됩니다.

[1. 투고현황 > -접수완료논문]의 리스트 에 보여지는 논문은 현재 편집위원회가 접수완료 후 논문의 적격판정을 하기 위 해 대기중인 논문이 보여지는 곳 입니다.

논문의 적격판정은 아래와 같이 3가지로 이루어집니다.

 적격논문: 논문이 심사하기에 올바르 게 투고되었을 경우. 바로 심사리스 트로 이동됩니다.

 부적격논문: 논문이 심사하기에 올바 르지 않게 투고되었을 경우. 심사가 바로 종결됩니다. 이 경우 편집위원 회와 접촉 부탁드립니다.

 수정요청: 투고내용이 심사하기에는 적절하지만 일부 정보의 오타, 오류, 파일을 잘못 업로드하는 경우 편집위 원회가 수정요청을 하여 수정제출을 요구하는 경우입니다. 이 경우 다시 논문투고 2단계부터 시작해 투고내용 을 수정해주셔야 합니다.

## 한국체육대학교체육과학연구소 3. 논문심사 진행 및 결과 확인

#### 논문심사 진행 및 결과 확인

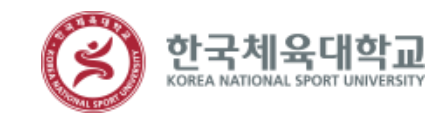

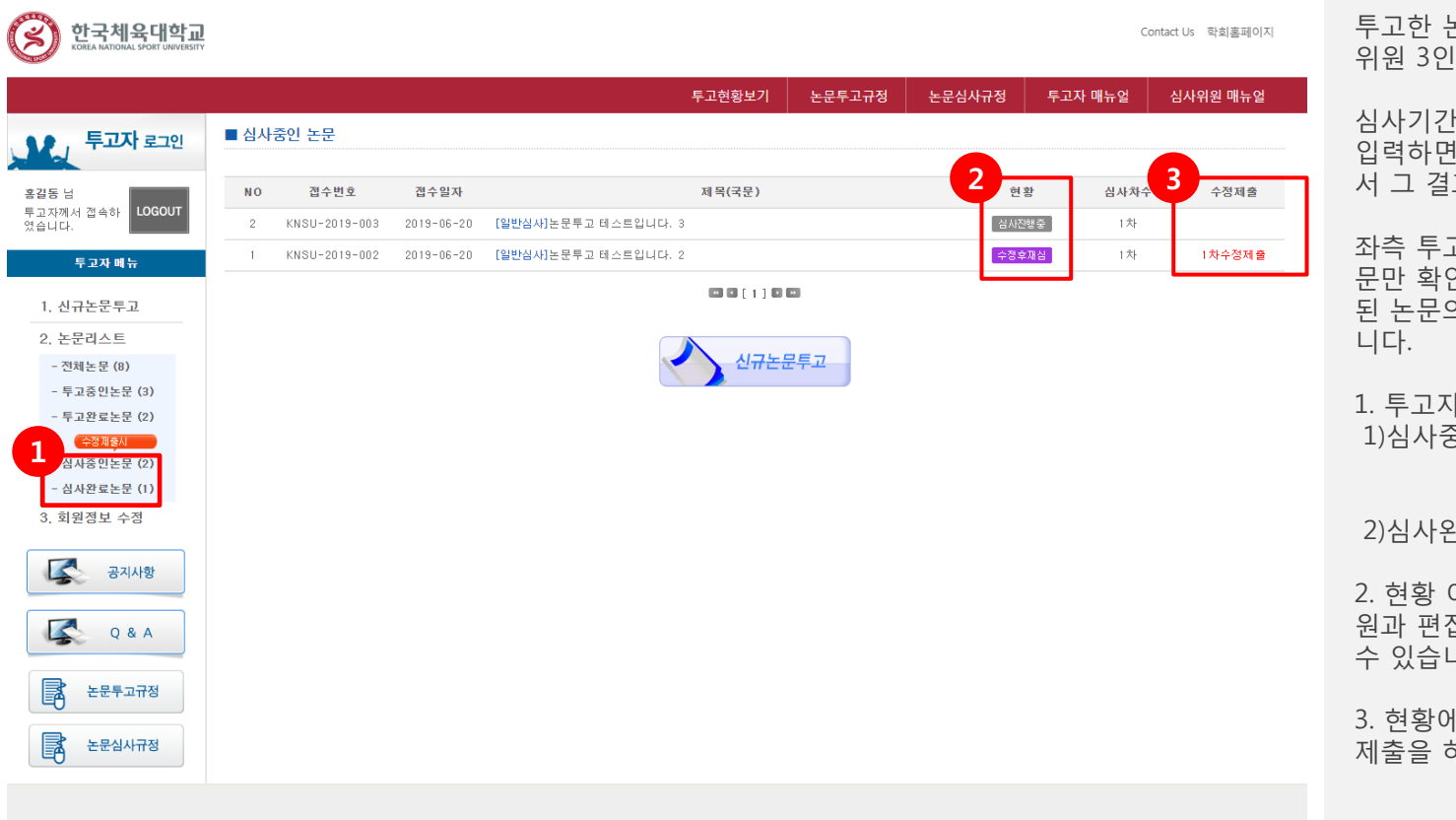

투고한 논문은 편집위원회가 선정한 심사 위원 3인에 의해 심사가 진행됩니다.

심사기간 후 편집위원장이 최종 결과를 입력하면 투고자는 논문 리스트 페이지에 서 그 결과를 확인할 수 있습니다.

좌측 투고자 메뉴에서 원하는 조건의 논 문만 확인하거나 **[전체논문]**을 통해 투고 된 논문의 상태를 일괄로 확인할 수 있습 니다.

1. 투고자매뉴

1)심사중인논문: 심사 중, 수정 후 게재가, 수정 후 재심

2)심사완료논문: 게재가, 게재불가, 철회

 현황 아래 버튼을 클릭하시면 심사위 원과 편집위원회의 심사파일을 확인하실 수 있습니다.

 현황에서 심사의견을 확인하시고 수정 제출을 하실 수 있습니다.

#### 게재료 납부 및 증명서 출력

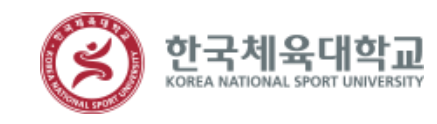

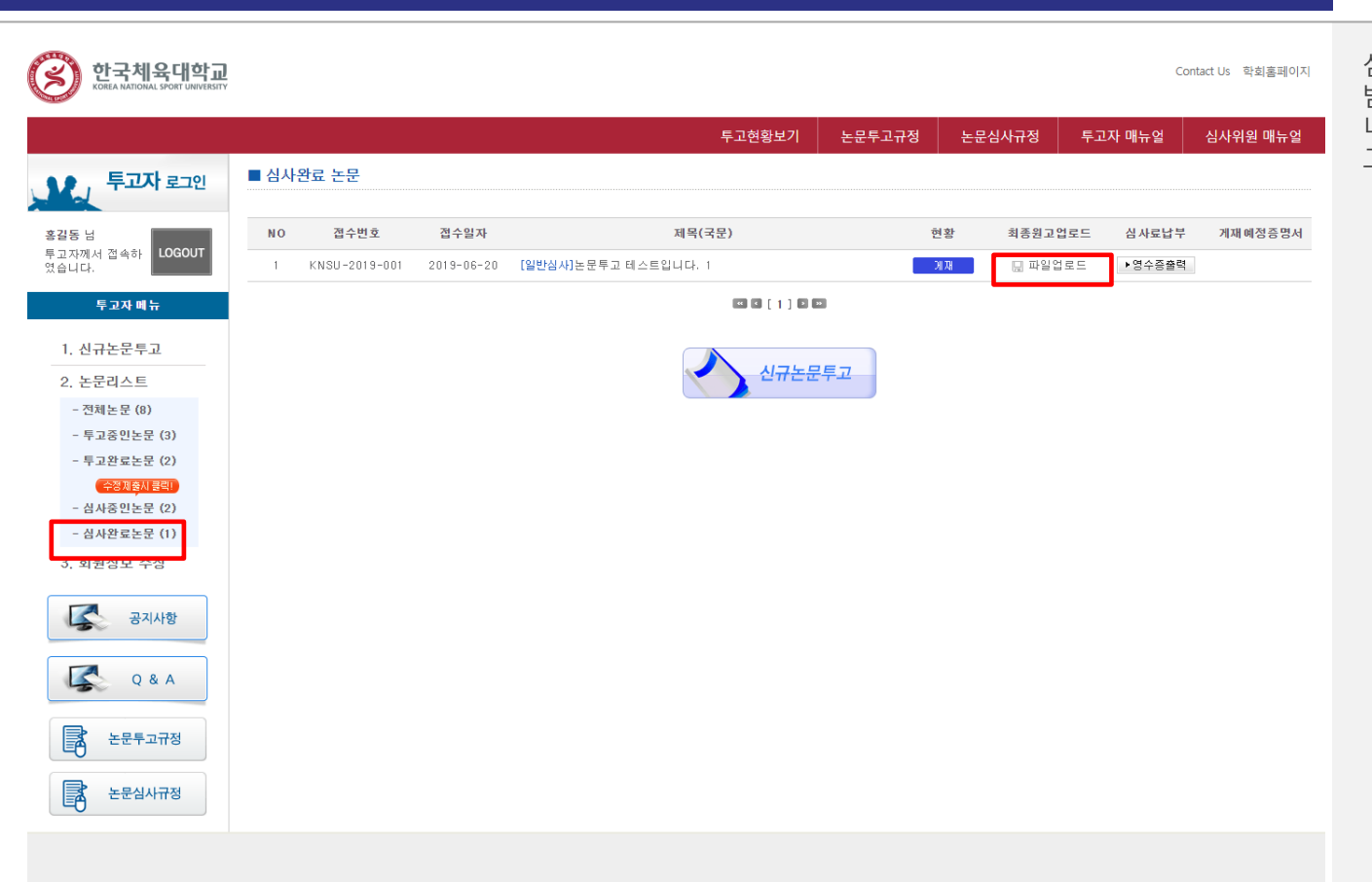

심사완료논문중 게재, 수정후게재 판정을 받은 논문은 최종원고를 업로드 해야 합 니다. 파일업로드 버튼을 눌러서 최종 원 고를 업로드 해주세요.

## 한국체육대학교체육과학연구소

가이드 안내 내용 이외에 문의사항이 있으면 한국체육대학교체육과학연구소 편집위원회로 문의 부탁 드립니다.

감사합니다.